登録情報

MATRIXTRADERから登録情報を照会することができます。また、出金先口座と電話番号の変更を行うことができます。

#### ■登録情報照会

 ①画面上部メニューバー【情報】>【登録情報】を クリックします。

| MATR          | PIX1       | RADER_        |    |
|---------------|------------|---------------|----|
| 設定 表示         | 情報,        | クイック注文 一括注文 チ |    |
| 預託証拠金額        | <b>~</b>   | NO IAN        |    |
|               |            | レード一覧         |    |
|               | <b>~</b> 3 | 注文一覧          |    |
|               | <b>~</b> > | ポジション一覧       |    |
| 第二レートパネ       | <b>~</b> > | ポジション集計       |    |
|               | i          | 証拠金状況照会       | -/ |
| BID           | :          | ニュース          |    |
| 107. <b>2</b> |            | 小林芳彦のマーケットナビ  |    |
| Lot数          | :          | スワップボイント一覧    |    |
|               | ]          | 取引条件一覧        |    |
|               | ÷          | 登録情報          |    |
| 152 7         | -          | マイナンバー登録      |    |
| 102.1         |            |               |    |

②【お客様ご登録情報の照会】画面が表示されました。

| お客様ご登録情報の照会  |                   |  |
|--------------|-------------------|--|
| 氏名または法人名(漢字) | JFX株式会社           |  |
| 氏名または法人名(カナ) | ジェイエフエックスカブシキカイシャ |  |
| 郵便番号         | 〒104-0041         |  |
| 住所           | 東京都中央区1-12-7HJビル  |  |
| 電話番号(固定)     | 03-5541-6401      |  |
| 電話番号(携帯)     | 090-1234-5678     |  |

| 金融機関名/コード | 住信SBIネット銀行         | * * * * |  |  |
|-----------|--------------------|---------|--|--|
| 支店名/コード   | ****               | * * *   |  |  |
| 預金種目      | 普通預金口座             |         |  |  |
| 口座番号      | x x x x 119        |         |  |  |
| 口座名義      | ליב <b># # # #</b> |         |  |  |

電話番号変更もしくは出金先口座変更を行う場合は、「暗証番号」を入力し、 希望する変更ボタンを押してください。(暗証番号」は半角英数字4桁です)。

電話番号変更 出金先口

出金先口座変更

暗証番号

#### ■出金先口座変更

変更には暗証番号の登録が必要です。未登録の場合はログイン後に表示される暗証番号登録画面で登録してください。

①暗証番号を入力し【出金先口座変更】をタップします。

# お客様ご登録情報の照会

|                                         | -                                     |        |
|-----------------------------------------|---------------------------------------|--------|
| 氏名または法人名(漢字)                            | JFX株式会社                               |        |
| 氏名または法人名(カナ)                            | ジェイエフエックスカブ                           | シキカイシャ |
| 郵便番号                                    | 〒104-0041                             |        |
| 住所                                      | 東京都中央区1-12-7HJビル                      |        |
| 電話番号(固定)                                | 03-5541-6401                          |        |
| 電話番号(携帯)                                | 090-1234-5678                         |        |
| 出金先口座情報                                 |                                       |        |
| 金融機関名/コード                               | 住信SBIネット銀行                            | ****   |
| 支店名/コード                                 | * * * * *                             | * * *  |
| 預金種目                                    | 普通預金□座                                |        |
| 口座番号                                    | ж ж ж ж 119                           |        |
| 口座名義                                    | לַב£ א א א א                          | /      |
| 電話番号変更もしくは出金先口座変更<br>希望する変更ボタンを押してください。 | ■を行う場合は、「暗証番号」を入ナ<br>(暗証番号は半角英数字4桁です) |        |
| 暗証番号                                    |                                       |        |
| 電話番号変更出金先口』                             | 主変更                                   |        |

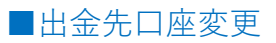

# ②【お客様のご登録情報の変更】画面が表示されました。

#### お客様ご登録情報の変更

変更確認

| 氏名または法人名(漢字) | JFX株式会社           |
|--------------|-------------------|
| 氏名または法人名(カナ) | ジェイエフエックスカブシキカイシャ |
| 郵便番号         | 〒104-0041         |
| 住所           | 東京都中央区1-12-7HJビル  |
| 電話番号(固定)     | 03-5541-6401      |
| 電話番号(携帯)     | 090-1234-5678     |

| 出金先口座情報    |            |      |  |
|------------|------------|------|--|
| 今期前部組織ノーーに | ゆうちょ銀行     | 9900 |  |
|            | 金融機関検索·選択  |      |  |
| またタ ノーニド   | OEN        | 038  |  |
|            | 支店検索·選択    |      |  |
| 預金種目       | 普通預金口座 ✔   |      |  |
| □座番号       | 1111111    |      |  |
| 口座名義       | ジエイエフエツクスᠿ |      |  |

※ゆうちょ銀行の場合、振込用の店名・預金種目・口座番号を入力してください。 振込用の店名・預金種目・口座番号が不明の場合はゆうちょ銀行のホームページにてご確認ください

# ③【金融機関検索・選択】をクリックします。

#### お客様ご登録情報の変更

| 氏名または法人名(漢字) | JFX株式会社           |
|--------------|-------------------|
| 氏名または法人名(カナ) | ジェイエフエックスカブシキカイシャ |
| 郵便番号         | 〒104-0041         |
| 住所           | 東京都中央区1-12-7HJビル  |
| 電話番号(固定)     | 03-5541-6401      |
| 電話番号(携帯)     | 090-1234-5678     |

# 出金先口座情報 金融機関名/コード ゆうちょ銀行 金融機関検索・選択 支店名/コード 〇三八 支店検索・選択 預金種目 管通預金口座 ▼ 口座番号 1111111

| 0/8       |              |   |
|-----------|--------------|---|
|           |              |   |
|           |              |   |
|           | 9900         |   |
| 金融機関検索·選択 |              | - |
|           | $\mathbb{N}$ |   |
| 支店検索·選択   |              |   |
|           |              |   |

# ④【金融機関検索・選択】画面が表示されました。

#### 金融機関検索 選択

| 金融機関名頭文字 | 金融機関コード指定 |
|----------|-----------|
| 検索       | 検索        |

#### ※金融機関名頭文字は「ひらがな」または「カタカナ」で入力してください。

| 金融機関名(漢字)  | 金融機関名(力ナ)     | 金融機関コード |
|------------|---------------|---------|
| ジャバンネット銀行  | シャパンネット       | 0033    |
| 住信SBIネット銀行 | スミシンエスピーアイネット | 0038    |
| セブン銀行      | セン            | 0034    |
| みずほ銀行      | 汉体            | 0001    |
| 三井住友銀行     | ミツイス計モ        | 0009    |
| 三菱東京UFJ銀行  | ジビシドク扫ウUFJ    | 0005    |
| ゆうちょ銀行     | <i>2</i> ウチヨ  | 9900    |
| 楽天銀行       | ラクテン          | 0036    |

選択 キャンセル

FXTRADER

※ゆうちょ銀行の場合、振込用の店名・預金種目・口座番号を入力してください。 振込用の店名・預金種目・口座番号が不明の場合はゆうちょ銀行のホームページにてご確認ください

シェイエフエツクス仂

変更確認

口座名義

Þ

#### ⑤金融機関を選択し、【選択】をクリックします。

※選択した金融機関は紫色に変化します。

| 金融機関検索・選択               |                  |         |
|-------------------------|------------------|---------|
| 金融機関名頭文字                | 金融機関コード指定        |         |
|                         |                  |         |
| ※金融機関名頭文字は「ひらがな」または「カタカ |                  |         |
| 金融機関名(漢字)               | 金融機関名(カナ)        | 金融機関コード |
| ジャバンネット銀行               | ジャパンネット          | 0033    |
| 住信SBIネット銀行              | スミシンエスビーアイネット    | 0038    |
| セブン銀行                   | セツ               | 0034    |
| みずほ銀行                   | 汉沐               | 0001    |
| 三井住友銀行                  | श्रेनद्रअस       | 0009    |
| 三菱東京UFJ銀行               | ミッビシトウキヨウUFJ     | 0005    |
| ゆうちょ銀行                  | 2773             | 9900    |
| 楽天銀行                    | <del>プ</del> カテン | 0036    |
| 選択 キャンセル                |                  |         |

# ※【金融機関名頭文字】や【金融機関コード指定】から検索することができます。

| 金融機関検索・選択                |               |         |  |
|--------------------------|---------------|---------|--|
| 金融機関名頭文字                 | 金融機関コード指定     |         |  |
| 検索                       | 検索            |         |  |
| ※金融機関名頭文字は「ひらがな」または「カタカ: | ナ」で入力してください。  |         |  |
| 金融機関名(漢字)                | 金融機関名(カナ)     | 金融機関コード |  |
| ジャパンネット銀行                | シヤハウネット       | 0033    |  |
| 住信SBIネット銀行               | スミシンエスビーアイネット | 0038    |  |
| セブン銀行                    | セン            | 0034    |  |
| みずほ銀行                    | 汉沛            | 0001    |  |
|                          | ミツイス計モ        | 0009    |  |
| 三菱東京UFJ銀行                | ジビジドク扫ウUFJ    | 0005    |  |
| ゆうちょ銀行                   | <i>ユ</i> ウヂヨ  | 9900    |  |
| ·<br>楽天銀行                | <b></b> カテン   | 0036    |  |
| 選択 キャンセル                 |               |         |  |

## ⑥選択した金融機関に変更されました。

#### お客様ご登録情報の変更

| 氏名または法人名(漢字) | JFX株式会社           |
|--------------|-------------------|
| 氏名または法人名(カナ) | ジェイエフエックスカブシキカイシャ |
| 郵便番号         | 〒104-0041         |
| 住所           | 東京都中央区1-12-7HJビル  |
| 電話番号(固定)     | 03-5541-6401      |
| 電話番号(携帯)     | 090-1234-5678     |

| 出金先口座情報   |            |      |
|-----------|------------|------|
| 金融機関名/コード | 三井住友銀行     | 0009 |
|           | 金融機關検索·選択  | 1    |
| 支店名/コード   |            |      |
|           | 支店検索·選択    | 1    |
| 預金種目      | 普通預金口座 🗸   |      |
| 口座番号      | 1111111    |      |
| □座名義      | ジェイエフエツクスᠿ |      |

※ゆうちょ銀行の場合、振込用の店名・預金種目・口座番号を入力してください。 振込用の店名・預金種目・口座番号が不明の場合はゆうちょ銀行のホームページにてご確認ください。

変更確認

⑦【支店検索・選択】をクリックします。

お客様ご登録情報の変更

| 氏名または法人名(漢字) | JFX株式会社           |
|--------------|-------------------|
| 氏名または法人名(カナ) | ジェイエフエックスカブシキカイシャ |
| 郵便番号         | 〒104-0041         |
| 住所           | 東京都中央区1-12-7HJビル  |
| 電話番号(固定)     | 03-5541-6401      |
| 電話番号(携帯)     | 090-1234-5678     |

| 出金先口座情報   |            |      |
|-----------|------------|------|
| 金融機関名/コード | 三井住友銀行     | 0009 |
|           | 金融機関検索·選択  |      |
| 支店名/コード   | 支店検索·選択    |      |
| 預金種目      | 普通預金口座 ∨   |      |
| □座番号      | 1111111    |      |
| 口座名義      | ジエイエフエツクスᠿ |      |

※ゆうちょ銀行の場合、振込用の店名・預金種目・口座番号を入力してください。 振込用の店名・預金種目・口座番号が不明の場合はゆうちょ銀行のホームページにてご確認ください。

変更確認

▶

#### ⑧【支店検索・選択】画面が表示されました。

#### ※【支店名頭文字】や【支店コード指定】から検索することができます。

| 支店検索·選択                          |         |         |       |  |
|----------------------------------|---------|---------|-------|--|
| 金融機関名(漢字)                        | 金融機関コード |         |       |  |
| 三井住友銀行                           | 0009    |         |       |  |
| 支店名頭文字                           | 支店コード指定 |         |       |  |
| 検索                               |         | 検索      |       |  |
| ※店名頭文字は「ひらがな」または「カタカナ」で入力してください。 |         |         |       |  |
| 支店名(漢字)                          |         | 支店名(カナ) | 支店コード |  |
| 選択 キャンセル                         |         |         |       |  |

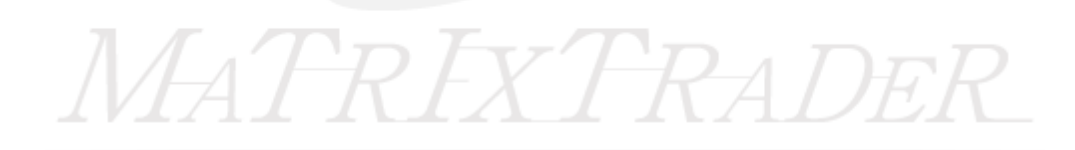

⑨【支店名頭文字】や【支店コード指定】から検索をし、支店を選択し、【選択】をクリックします。

| 支店検索·選択                  |           |         |       |  |
|--------------------------|-----------|---------|-------|--|
| 金融機関名(漢字)                | 金融機関コード   |         |       |  |
| 三井住友銀行                   | 0009      |         |       |  |
| 支店名頭文字                   | 支店コード指定   |         |       |  |
| <u>ජ</u>                 |           | 検索      |       |  |
| ※店名頭文字は「ひらがな」または「カタカナ」でフ | し力してください。 |         |       |  |
| 支店名(漢字)                  |           | 支店名(カナ) | 支店コード |  |
| 岐阜支店                     | ギフ        |         | 407   |  |
| 行徳支店                     | ギヨウトク     |         | 206   |  |
| 銀座支店                     | キンザ       |         | 026   |  |
| 選択 キャンセル                 |           |         |       |  |
| $\vee$ $\vee$            |           |         |       |  |

# ⑩選択した支店に変更されました。

#### お客様ご登録情報の変更

| 氏名または法人名(漢字) | JFX株式会社           |
|--------------|-------------------|
| 氏名または法人名(カナ) | ジェイエフエックスカブシキカイシャ |
| 郵便番号         | 〒104-0041         |
| 住所           | 東京都中央区1-12-7HJビル  |
| 電話番号(固定)     | 03-5541-6401      |
| 電話番号(携帯)     | 090-1234-5678     |

#### 出金先口座情報

| 金融機関名/コード | 三井住友銀行     | 0009 |
|-----------|------------|------|
|           | 金融機関検索·選択  |      |
| 支店名/コード   | 銀座支店       | 026  |
|           | 支店検索・選択    |      |
| 預金種目      | 普通預金口座 🗸   |      |
| 口座番号      | 1111111    |      |
| □座名義      | ジエイエフエツクスᠿ |      |

※ゆうちょ銀行の場合、振込用の店名・預金種目・口座番号を入力してください。 振込用の店名・預金種目・口座番号が不明の場合はゆうちょ銀行のホームページにてご確認ください。

LILLY

#### 変更確認

# ⑪【預金種目】を選択します。

#### お客様ご登録情報の変更

| 氏名または法人名(漢字) | JFX株式会社           |
|--------------|-------------------|
| 氏名または法人名(カナ) | ジェイエフエックスカブシキカイシャ |
| 郵便番号         | 〒104-0041         |
| 住所           | 東京都中央区1-12-7HJビル  |
| 電話番号(固定)     | 03-5541-6401      |
| 電話番号(携帯)     | 090-1234-5678     |

| 出金先口座情報   |                  |      |
|-----------|------------------|------|
| 金融機関名/コード | 三井住友銀行           | 0009 |
|           | 金融機関検索·選択        |      |
| 支店名/コード   | 銀座支店             | 026  |
|           | 支店検索·選択          |      |
| 預金種目      | 普通預金口座<br>当应預金口座 |      |
| □座番号      | 野蕃預金口陸           |      |
| 口座名義      | ŷI{IJIY9Z()) V V |      |

※ゆうちょ銀行の場合、振込用の店名・預金種目・口座番号を入力してください。 振込用の店名・預金種目・口座番号が不明の場合はゆうちょ銀行のホームページにてご確認ください。

変更確認

# ⑫口座番号を入力します。

#### お客様ご登録情報の変更

| 氏名または法人名(漢字) | JFX株式会社           |
|--------------|-------------------|
| 氏名または法人名(カナ) | ジェイエフエックスカブシキカイシャ |
| 郵便番号         | 〒104-0041         |
| 住所           | 東京都中央区1-12-7HJビル  |
| 電話番号(固定)     | 03-5541-6401      |
| 電話番号(携帯)     | 090-1234-5678     |

| 出金先口座情報   |                |      |  |
|-----------|----------------|------|--|
| 金融機関名/コード | 三井住友銀行         | 0009 |  |
|           | 金融機関検索·選択      |      |  |
| 支店名/コード   | 銀座支店           | 026  |  |
|           | 支店検索·選択        |      |  |
| 預金種目      | 普通預金口座 🗸       |      |  |
| □座番号      | 1111111        |      |  |
| 口座名義      | ŷI1171992(h) 📈 |      |  |

※ゆうちょ銀行の場合、振込用の店名・預金種目・口座番号を入力してください。 振込用の店名・預金種目・口座番号が不明の場合はゆうちょ銀行のホームページにてご確認ください

#### 変更確認

13【変更確認】をクリックします。

#### お客様ご登録情報の変更

| 氏名または法人名(漢字) | JFX株式会社           |
|--------------|-------------------|
| 氏名または法人名(カナ) | ジェイエフエックスカブシキカイシャ |
| 郵便番号         | 〒104-0041         |
| 住所           | 東京都中央区1-12-7HJビル  |
| 電話番号(固定)     | 03-5541-6401      |
| 電話番号(携帯)     | 090-1234-5678     |

| 出金               | 金先口座情報                                |             |      |        |  |
|------------------|---------------------------------------|-------------|------|--------|--|
| · ◆ 晋市报道目内 /→、 ビ | 三井住友銀行                                |             |      | 0009   |  |
| 212 M            |                                       | 1           | 金融機関 | l検索・選択 |  |
|                  | 銀座支店                                  |             |      | 026    |  |
| S.h              |                                       |             | 支店樹  | 鎍·遥択   |  |
| 予頁·会             | 全種目                                   | 普通預金口座      | ₹ ∨  |        |  |
|                  | 至 <b>番号</b>                           | 0000000     |      |        |  |
|                  | · · · · · · · · · · · · · · · · · · · | シェイエフエツクス() | b    |        |  |

※ゆうちょ銀行の場合、振込用の店3 振込用の店名・預金種目・口座番号が不明の場合はゆうちょ銀行のホームページにてご確認ください。

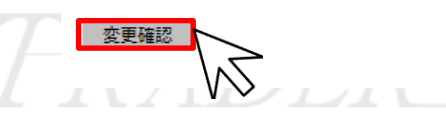

#### (4)【お客様ご登録情報の変更確認】画面が表示されます。 内容を確認し、【決定】をクリックします。

#### お客様ご登録情報の変更確認

| 氏名または法人名(漢字) | JFX株式会社           |
|--------------|-------------------|
| 氏名または法人名(カナ) | ジェイエフエックスカブシキカイシャ |
| 郵便番号         | 〒104-0041         |
| 住所           | 東京都中央区1-12-7HJビル  |
| 電話番号(固定)     | 03-5541-6401      |
| 電話番号(携帯)     | 090-1234-5678     |

| 変更前 出金先口座情報 |             |      |
|-------------|-------------|------|
| 金融機関名/コード   | ゆうちょ銀行      | 9900 |
| 支店名/コード     | оел         | 038  |
| 預金種目        | 普通預金口座      |      |
| 口座番号        | 1111111     | 変更前  |
| 口座名義        | ジエイエフエツクス(カ |      |
| 変更後 出金先口座情報 |             |      |
| 金融機関名/コード   | 三井住友銀行      | 0009 |
| 支店名/コード     | 銀座支店        | 026  |
| 預金種目        | 普通預金口座      |      |
| □座番号        | 000000      | 変更後  |
| 口座名義        | ›፲/፲フ፲ソクス(カ |      |

①【お客様ご登録情報の変更完了】画面が表示されます。 自動で出金先口座変更メールが送られます。

| お客様ご登録情報の変更完了                          |
|----------------------------------------|
| お客様ご登録情報(出金先口座情報)を変更しました。              |
| ご利用ありがとうございました。<br>出金先口座変更メールをご確認ください。 |
|                                        |
|                                        |

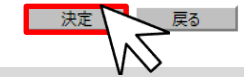

# 他再度【登録情報】を表示すると変更が確認できます。

# お客様ご登録情報の照会

| 氏名または法人名(漢字) | JFX株式会社           |
|--------------|-------------------|
| 氏名または法人名(カナ) | ジェイエフエックスカブシキカイシャ |
| 郵便番号         | 〒104-0041         |
| 住所           | 東京都中央区1-12-7HJビル  |
| 電話番号(固定)     | 03-5541-6401      |
| 電話番号〈携帯〉     | 090-1234-5678     |

| 出金先口座情報   |             |      |
|-----------|-------------|------|
| 金融機関名/コード | 三井住友銀行      | 0009 |
| 支店名/コード   | 銀座支店        | 026  |
| 預金種目      | 普通預金□座      |      |
| □座番号      | 0000000     |      |
| 口座名義      | ジエイエフエツクス(カ |      |

出金先口座変更

電話番号変更

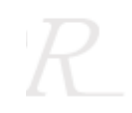

# ■電話番号変更

変更には暗証番号の登録が必要です。未登録の場合はログイン後に表示される暗証番号登録画面で登録してください。

①暗証番号を入力し【電話番号変更】をクリックします。

# お客様ご登録情報の照会

|                                    | •                                     |               |                                 |                                                                                         |
|------------------------------------|---------------------------------------|---------------|---------------------------------|-----------------------------------------------------------------------------------------|
| 氏名または法人名(漢字)                       | JFX株式会社                               |               |                                 |                                                                                         |
| 氏名または法人名(カナ)                       | ジェイエフエックス:                            | カブシキカイシャ      |                                 |                                                                                         |
| 郵便番号                               | 〒104-0041                             |               |                                 |                                                                                         |
| 住所                                 | 東京都中央区1-12-7HJt                       | ゴル            |                                 |                                                                                         |
| 電話番号(固定)                           | 03-5541-6401                          |               | ※セキコ                            | ュリティ設定で2段階認証機能を有効にしている場合は、                                                              |
| 電話番号(携帯)                           | 090-1234-5678                         |               | 【PINコード要求】ボタンをクリックすると登録メールアドレス宛 |                                                                                         |
| 出金先口座情報                            |                                       |               | 届い;                             | たPINコードを入力後、【出金先口座変更】をクリックします                                                           |
| 金融機関名/コード                          | 住信SBIネット銀行                            | * * * *       | 電話番号変列                          | で更もしくは出金先口座変更を行う場合は、「暗証番号」と「PINコード」を入力し、<br>商業ないを通ってください、(暗証番号」と半角な数字がなっていって、ドロード」を入力し、 |
| 支店名/コード                            | ****                                  | * * *         | ₩±9°3&3<br>※ΓΡΙΝ⊐−ド             | であった。<br>「要求」を押すと登録メールアドレスにPINロードが送信されます。                                               |
| 預金種目                               | 普通預金口座                                |               | 暗証番号                            | ••••                                                                                    |
| 口座番号                               | * * * * 119                           |               | PIN⊐−ド                          | PIN3-ド要求                                                                                |
| 口座名義                               | בלב * * * *                           |               | PINコードを登                        | 登録メールアドレス宛に送信しました。                                                                      |
| 電話番号変更もしくは出金先口』<br>希望する変更ボタンを押してくだ | 率変更を行う場合は、「暗証番号」を<br>さい。(暗証番号は半角英数字4桁 | 毛入力し、<br>です)。 | レー・メールが届か                       | Nない場合は、メールアドレス変更を行うか、JFXにお問合せください。                                                      |
| 暗証番号                               |                                       |               | 電話番号                            | 号変更 出金先口座変更                                                                             |
| 電話番号変更 出金:                         | 先口座変更                                 |               |                                 |                                                                                         |

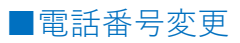

## ②【お客様のご登録情報の変更】画面が表示されました。

#### お客様ご登録情報の変更

| 氏名または法人名(漢字) | JFXテスト 用口座        |
|--------------|-------------------|
| 氏名または法人名(カナ) | フクバ ジュンスケ         |
| 郵便番号         | JFX株式会社           |
| 住所           | ジェイエフエックスカブシキカイシャ |
| 電話番号(固定)     | 03-5541-6401      |
|              |                   |

※電話番号(固定)と電話番号(携帯)はいずれかを入力してください。

| 出金先口座情報   |             |      |
|-----------|-------------|------|
| 金融機関名/コード | 三井住友銀行      | 0009 |
| 支店名/コード   | 銀座支店        | 026  |
| 預金種目      | 普通預金口座      |      |
| 口座番号      | 000000      |      |
| □座名義      | ジェイエフェックス(力 |      |

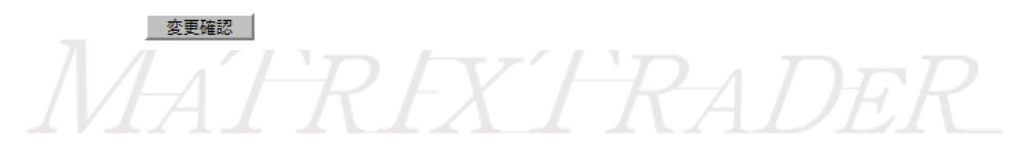

## ③電話番号を入力し、【変更確認】をクリックします。

#### お客様ご登録情報の変更

| 氏名または法人名(漢字) | JFX株式会社           |
|--------------|-------------------|
| 氏名または法人名(カナ) | ジェイエフエックスカブシキカイシャ |
| 郵便番号         | 〒104-0041         |
| 住所           | 東京都中央区1-12-7HJビル  |
| 電話番号(固定)     | 03-5541-6401      |
| 電話番号(携帯)     | 080-0000-1111     |

※電話番号(固定)と電話番号(携帯)はいずれかを入力してください。

#### ※電話番号の間は半角「-」ハイフンを入力してください。

| 預金種目 | 普通預金口座      |  |
|------|-------------|--|
| □座番号 | 000000      |  |
| □座名義 | ジエイエフエツクス(カ |  |

④内容を確認し、【決定】をクリックします。

| お客様こ登録情報の変更確認 |                     |      |
|---------------|---------------------|------|
| 氏名または法人名(漢字)  | JFX株式会社             |      |
| 氏名または法人名(カナ)  | ジェイエフエックスカブシキカイシャ   |      |
| 郵便番号          | 〒104-0041           |      |
| 住所            | 東京都中央区1-12-7HJビル    |      |
| 電話番号(固定)      | 03-5541-6401 (変更無し) |      |
| 電話番号(携帯)      | 080-0000-1111       |      |
|               |                     |      |
| 出金先口座情報       |                     |      |
| 金融機関名/コード     | 三井住友銀行              | 0009 |
| 支店名/コード       | 銀座支店                | 026  |
| 預金種目          | 普通預金□座              |      |
| 口座番号          | 0000000             |      |
| □座名義          | ジエイエフエツクス(カ         |      |

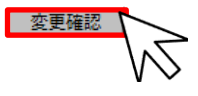

IVIAIREXTRADER

# ⑤【お客様ご登録情報の変更完了】画面が表示されます。 自動で電話番号変更メールが送られます。

# お客様ご登録情報の変更完了

#### お客様ご登録情報(電話番号情報)を変更しました。

ご利用ありがとうございました。

電話番号登録・変更メールをご確認ください。